## How to Create an EBSCO Account to Access Online Journals

- 1. An account will be created for you by your librarian, though there are still a few extra steps that you will need to go through to configure it.
- 2. You will receive an email that looks like this:

| Access to EBSCO                                                                                                    |                                                      |         |                |                     |               |             |           |         |
|----------------------------------------------------------------------------------------------------|------------------------------------------------------|---------|----------------|---------------------|---------------|-------------|-----------|---------|
| EBSCOAdmin@ebscohost.com                                                                                                    |                                                      | ٢       | ← Reply        | ≪  Reply All        | $\rightarrow$ | Forward     | Ű         |         |
|                                                                                                    | Funitary 02.07.2025                                  |         |                |                     |               | Mon 0       | 3-07-202  | 3 17:31 |
| Retention Policy Global Retention Policy (2 years)                                                                                                    | Expires 02-07-2025                                   |         |                |                     |               |             |           |         |
|                                                                                                    |                                                      |         |                |                     |               |             |           |         |
| Hello,                                                                                                    |                                                      |         |                |                     |               |             |           |         |
| Your EBSCO administrator has created a personal user account on your behalf.                                                                                       |                                                      |         |                |                     |               |             |           |         |
| You are now able to access, store, and manage your selected content for future use. In addition, you can set up automatic email a with other EBSCO personal users. | alerts to notify you when new content is published a | and cre | ate custom fol | ders to store and o | ollabo        | orate on se | lected co | ntent   |
| Your username is Testebsco2023                                                                                                    |                                                      |         |                |                     |               |             |           |         |
| Your password is 1rcX7)mfy+_%nA1                                                                                                    |                                                      |         |                |                     |               |             |           |         |
| Please note, when you first login you will be prompted to complete your personal account setup process.                                                            |                                                      |         |                |                     |               |             |           |         |
| Please contact your EBSCO administrator or EBSCO Support if you have any questions. Help is also available upon login or at the                                    | ne EBSCO Support Site: https://support.ebsco.com     | 1.      |                |                     |               |             |           |         |
| E-mail Discla<br>This is an automatic e-mail generated by EBSCOI                                                                                                   | imer:<br>host. Please do not reply to this message.  |         |                |                     |               |             |           |         |

Take note of the password. This email indicates that your librarian has set up an account and you can proceed with the next steps.

3. Click on <u>this link</u> or go to the library website and click on the button that says 'Online Journals'.

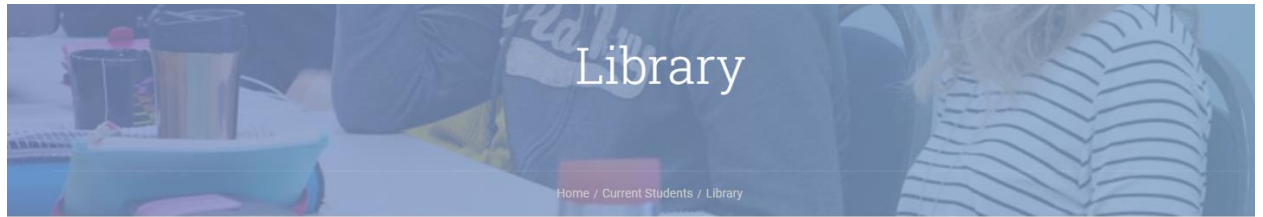

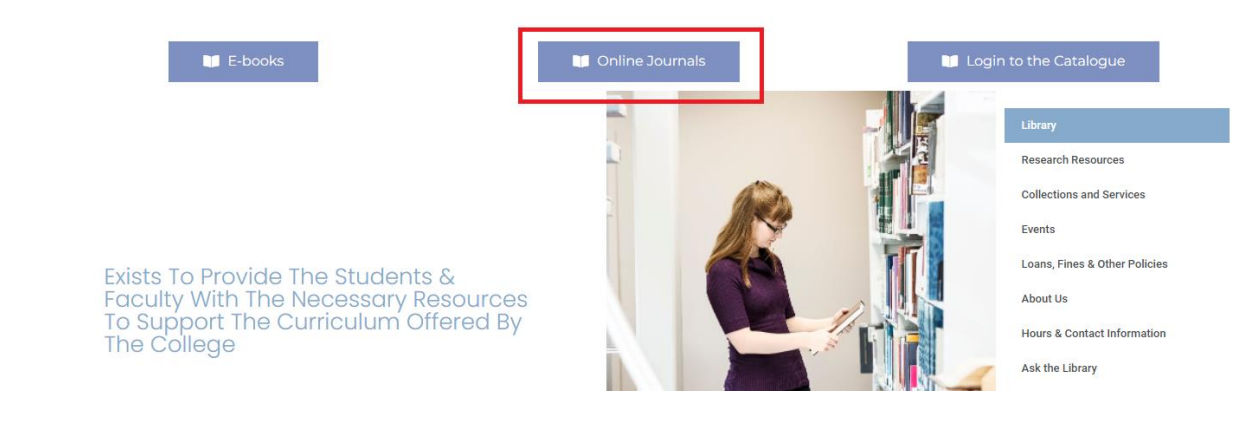

4. You should now be on a page that looks like this:

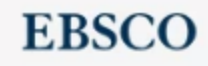

## Sign In

User ID

Password

Forgot your MyEBSCO password?

| Sign In |                                 |  |
|---------|---------------------------------|--|
|         | Or                              |  |
| 1       | Access through your institution |  |
| G       | Sign in with Google             |  |
| С       | Sign in with Clever             |  |

Sign in using the username and password in the email.

- 5. Accept the consent form.
  - a. Note: <u>If you do not accept the consent form</u> you WILL still have access to ABC's resources, but you will NOT have access to any of the special features like <u>Saving</u> <u>Your Searches</u> or <u>Creating Custom Folders</u>.
- 6. You now have access to ABC's Online Journals! You can sign in to your account at any time by clicking on the 'Sign In' button.

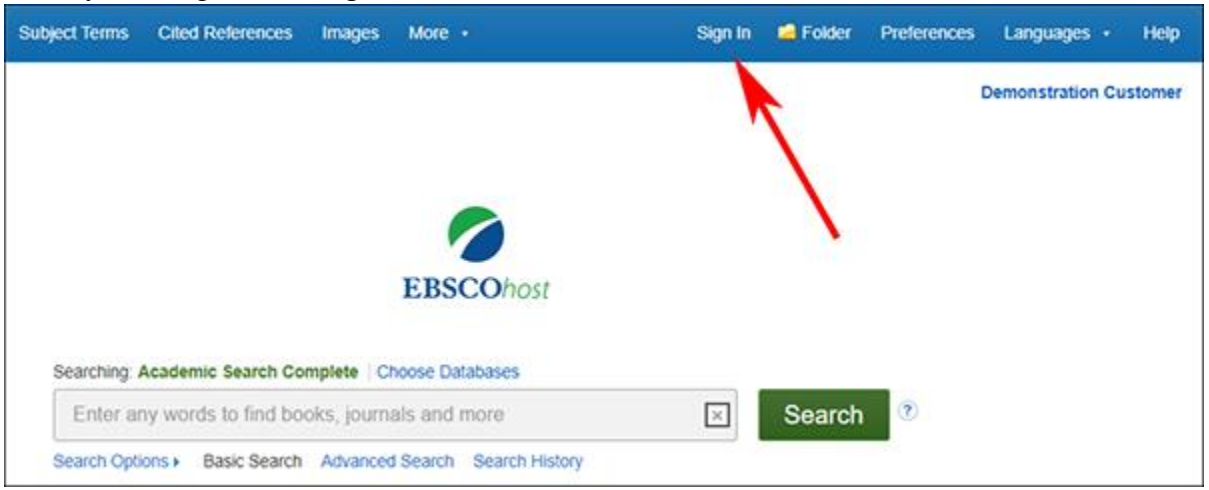

7. Note: Special features (mentioned above) will not be accessible until you've logged out and logged in again.

## (Optional) Update Your Password

8. In the top right corner of the screen click on 'Update My Account'

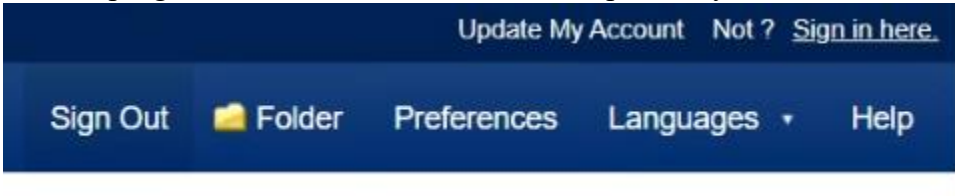

Here you can:

- a. Change your password to something more memorable than what was automatically set.
- b. Add your name (if you want to)
- 9. Note: Changes will not be applied until you log out and log in again.